## **FINDS** Evacuation of Facilities In Disaster Systems Mobile

| IMPORTANT: Your current version of eFINDS<br>needs to be 3.1 or higher. You may need to<br>visit your device's application store to obtain<br>the latest update.<br>Anyone can install the eFINDS Mobile                                                                                                    | Install eFINDS Mobile on Your Device         1. Tap Google Play Store       OR App Store         2. Search for efinds       OR App Store         3. Select eFINDS       Finite App Install, Download or Get for free app         5. If necessary, enter your Apple ID and password       Finite App Colore         6. Tap Open.       Finite App Colore                                                                                                    | eFINDS                                                                                                    |
|----------------------------------------------------------------------------------------------------|----------------------------------------------------------------------------------------------------|----------------------------------------------------------------------------------------------------|
| application, but only an HCS user with an <b>eFINDS role</b> can use it.                                                                                                    | Set your apps to automatically update or visit the app store to manually update eFINDS Mobile.                                                                                                    |                                                                                                    |
| You can verify your role assignment by logging<br>into the HCS <u>https://commerce.health.state.ny.us</u><br>> Click <b>My Content</b> on the HCS menu bar ><br>Click <b>See what roles I hold</b> to verify your<br>User ID is properly linked to an eFINDS role.<br>If you do not see an eFINDS role listed, then<br>please contact your facility's HCS Coordinator<br>> <b>Click Look up my coordinators</b> . | My Device Does Not Have A Camera<br>You DO NOT need a camera to use eFINDS Mobile. If you cannot use<br>your camera for any reason, type the barcode number into eFINDS Mobile<br>and tap <b>Search</b> to locate the eFINDS record.<br>Scanning or Typing in barcode will return the same results. <b>Note:</b> Barcodes<br>begin with letters, e.g., HO for hospital.                                                                                                    | Bock C Scan/Search     Search/Search     Barcode     NH688501059D     Scan Barcode C     Scan Barcode C                                                                                                    |
| Get Started with eFINDS Mobile         1. Tap eFINDS app Sto start                                                                                                    | eFINDS Mobile is a supplement to the Web application, because it does not have all of the features that the Web application has.                                                                                                    | q       w       e       f       t       y       u       i       o       p         a       s       d       f       g       h       j       k       l         i       z       x       c       v       b       n       m       i         123       i       i       space       co       co       i       i       i |
| <ul> <li>2. Sign In to HCS; Save Username (optional)</li> <li>3. Tap either Evacuate or Practice</li> <li>4. Select your location</li> <li>5. Tap OK</li> <li>6. Tap Set Location</li> <li>7. Type or Scan barcode number to locate barcode record.</li> </ul>                                                                                                    | <ul> <li>TIPS To use the scanner: Center the red line over the eFINDS wristband or barcode. Make sure that the entire barcode is within the square.</li> <li>Click is to brighten area for camera, if barcode is not scanning or room is too dark.</li> <li>Try to have a steady hand and flatten wristband/barcode area if possible.</li> <li>If wrong status was selected, then action can be canceled.</li> <li>eFINDS Mobile is designed to work with a single person at a time, therefore go to Web application on your computer to update multiple evacuees.</li> </ul> |                                                                                                    |
| instruc-<br>tions and status definitions on<br>next page.                                                                                                    | <ul> <li>More instructions for Registering, Receiving, Initiating Repatriation<br/>(Repat) can be found on the Web application's eFINDS menu und</li> </ul>                                                                                                    | on, and Repatriating<br>der Mobile Download.                                                                                                    |

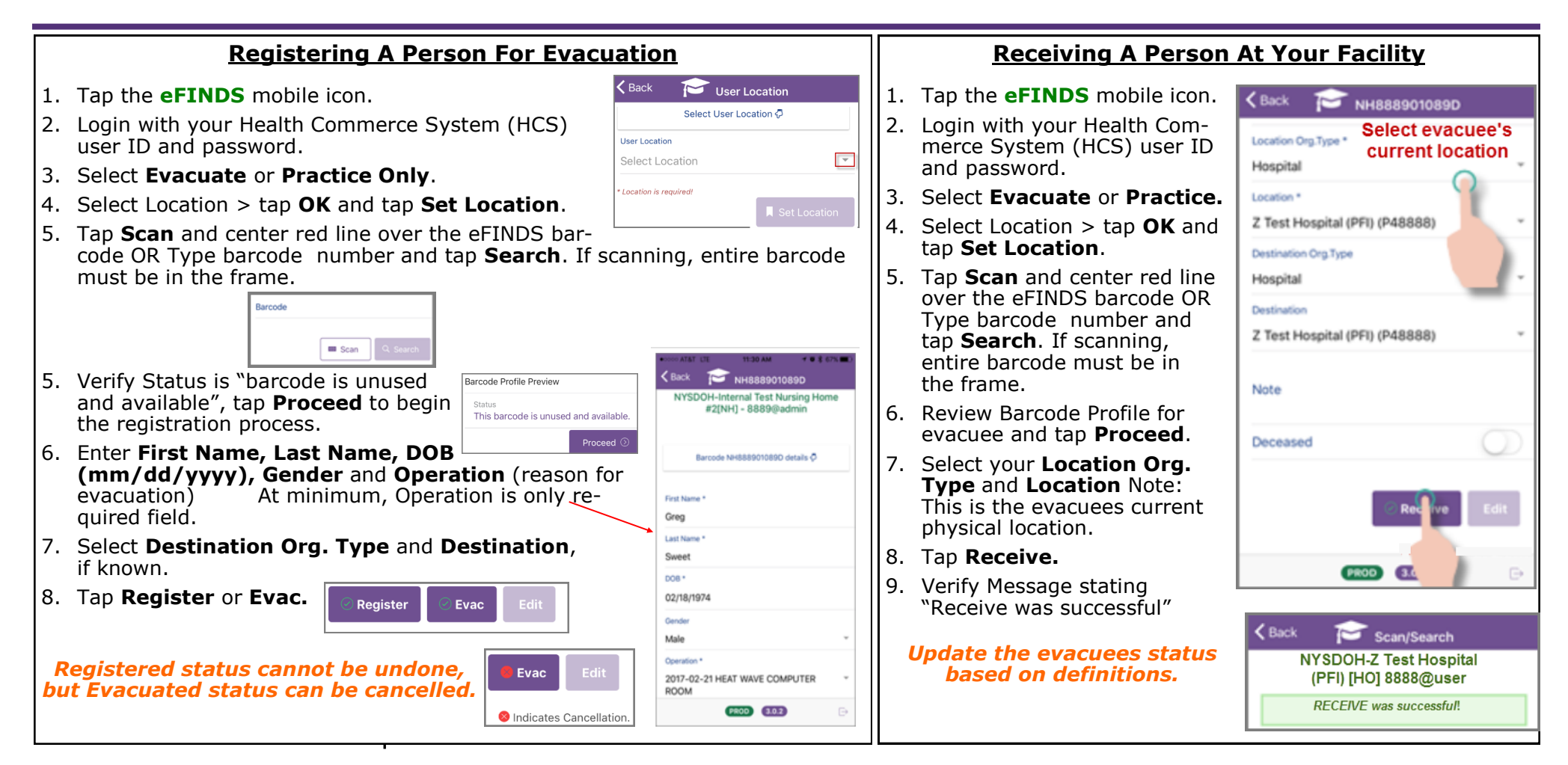

## **Evacuee Status** Definition

| Registered             | person to be evacuated is in eFINDS                                                                                                    |
|------------------------|----------------------------------------------------------------------------------------------------|
| Evacuated              | person has left evacuating facility, and is enroute to intended destination                                                                                                   |
| Received               | arrived at intended destination/receiving facility and current location is updated                                                                                            |
| Repatriation Initiated | receiving facility returns evacuee to their original facility                                                                                                    |
| Repatriated            | evacuee arrives back to their original location/evacuated facility                                                                                                    |
| Will Not Repatriate    | evacuees will not be returning to their original facility (intended destination is blank)                                                                                     |
| SIP (Shelter in Place) | If the Chief Elected Official issues a mandatory evacuation order that includes a SIP option, evacuees can only remain in the defined evacuation zone with consent of NYSDOH. |